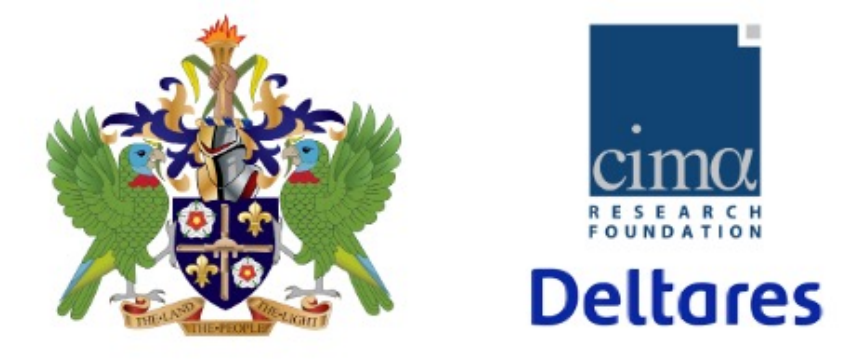

## HYDROMET PORTAL SAINT-LUCIA

# Wiki guidelines introduction and management

Wednesday June 28th

#### THE WIKI GUIDELINES

Guidelines (and material) for users and administrators of the Hydromet portal are available online, on a dedicated wiki page.

https://mydewiki.cimafoundation.org/en/dw\_lca

The advantage of this choice is that the guidelines are dynamic (as the platform) and can be easily updated.

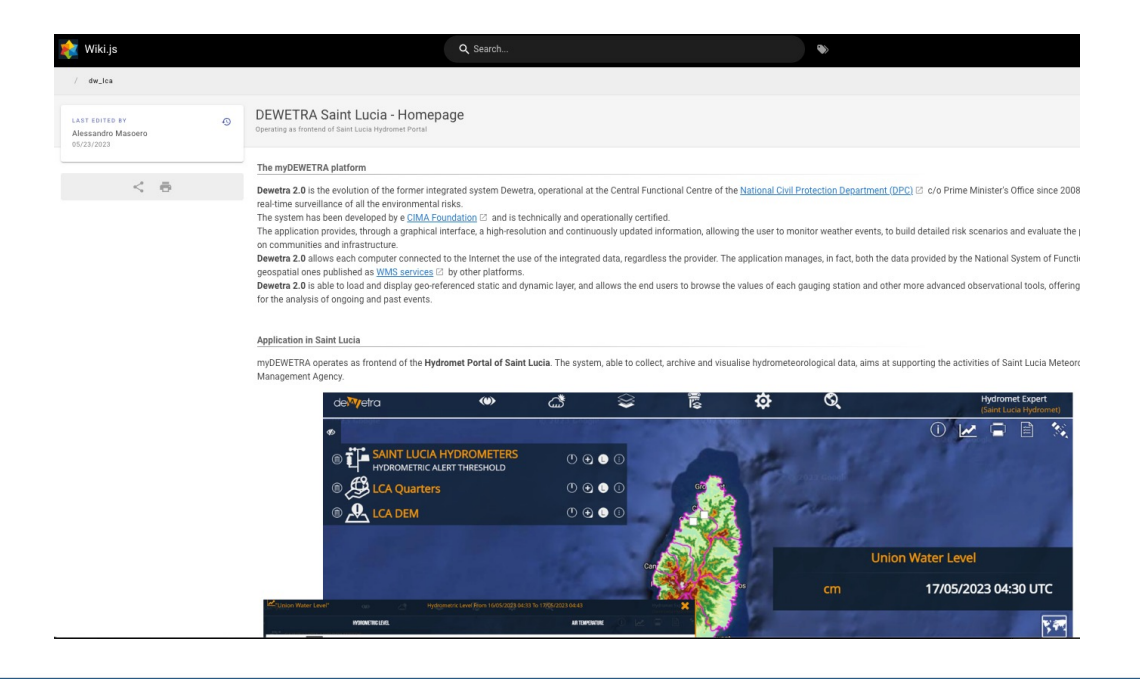

#### WIKI EDITING – OVERVIEW

#### **EDITOR TOOLS** E **Q** Search... $\odot$ 0 Ð Θ CURRENT PAGE ₽ Edit **DEWETRA Saint Lucia - Homepage** Operating as frontend of Saint Lucia Hydromet Portal Ð History The myDEWETRA platform View Source <> Dewetra 2.0 is the evolution of the former integrated system Dewetra, operational at the Central Functional Centre of ion Department (DPC) 🗹 c/o Prime Minister's Office since 2008, for the forecasting, monitoring and real-time surveillance of all the e 4 Convert The system has been developed by e CIMA Foundation 2 and is technically and operationally certified. The application provides, through a graphical interface, a high-resolution and continuously updated information, allo veather events, to 9 Duplicate build detailed risk scenarios and evaluate the potential impact of the phenomena on communities and infrastructure **Dewetra 2.0** allows each computer connected to the Internet the use of the integrated data, regardless the provider. in fact, both the Move / Rename data provided by the National System of Functional Centres and the territorial and geospatial ones published as WM tforms. Dewetra 2.0 is able to load and display geo-referenced static and dynamic layer, and allows the end users to browse ig station and other more advanced observational tools, offering the interactive tools and features for the analysis of ongoing and past e 面 Delete

Editors (with password) can edit existing pages (pencil icon) or create new ones (+ icon)

#### WIKI EDITING – EXISTING PAGES

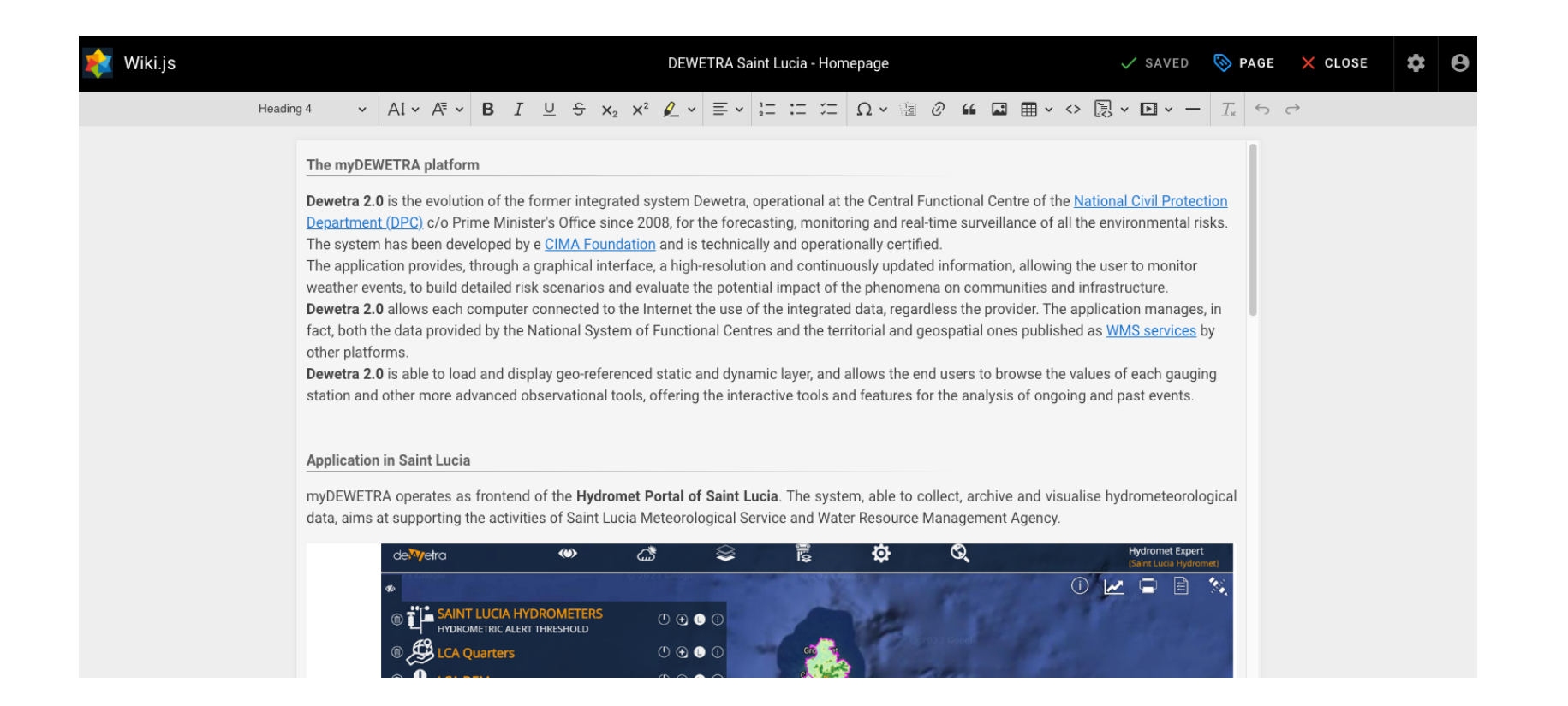

By selecting the editing tool on an existing page, text, links and images can be changed, added or deleted as in a normal text-editor.

Users can then save and view the edited page published online.

#### WIKI EDITING – EXISTING PAGES

| Wiki.js               | Hydromet Public Portal         | 🗸 SAVE 🛯 📎 PAGE           | × CLOSE     |
|-----------------------|--------------------------------|---------------------------|-------------|
| Assets                | C + NEW FOLDER                 | Upload Assets             | BROWSE      |
| / root<br>ID Filename | Type File Size Added Actions   | Browse or Drop files here |             |
|                       | This asset folder is empty.    | Max 10 files, 5 MB each   | UPLOAD      |
| 0 files               | × cancel ≡ <sub>+</sub> insert | • Fetch Remote Image      | coming soon |

Images or documents can be added, clicking on "Insert Assets" in the top row. A new windows will prompt. On the left external images can be uploaded (from local computer). On the right uploaded assets can be selected to be inserted in the page.

#### WIKI EDITING – EXISTING PAGES

| Wiki.js                | Q Search                                                                                             |                     |  |
|------------------------|----------------------------------------------------------------------------------------------------|---------------------|--|
| lw_lca / public_portal |                                                                                                    |                     |  |
|                        | ydromet Public Portal<br>Ideline for users of the Public Portal                                      |                     |  |
| HIGKOMET FOLLOFOKIAL   | YDROMET PUBLIC PORTAL                                                                                |                     |  |
| day at 6:42 AM         | Delete Page                                                                                          |                     |  |
| < 6                    | Are you sure you want to delete page Hydro<br>The page can be restored from the administration area. | omet Public Portal? |  |
|                        | EN /dw_lca/public_portal                                                                             |                     |  |
|                        |                                                                                                    | CANCEL DELETE       |  |
|                        |                                                                                                    |                     |  |
|                        |                                                                                                    |                     |  |
|                        |                                                                                                    |                     |  |
|                        |                                                                                                    |                     |  |

By selecting the dedicated icon, users can delete an existing page, if needed.

#### WIKI EDITING – NEW PAGES

| -<br>-<br>-<br>-<br>-<br>Select New Page Location |                                                   |
|---------------------------------------------------|---------------------------------------------------|
| Virtual Folders ?                                 | Pages                                             |
| ✓ im / (root)                                     | Access to the platform                            |
| DEWETRA Saint Lucia - Homepage                    | Additional Hydrological Products                  |
|                                                   | E Admin Tool                                      |
|                                                   | E Configuration testing                           |
|                                                   | Connection with Delft-FEWS, backend of the system |
|                                                   | E Forecasts                                       |
|                                                   | Frontend functioning monitoring                   |
|                                                   | Modify Dewetra User permissions                   |
|                                                   | Observations                                      |
|                                                   | Publishing new data                               |
| en 🗸 / dw_lca/new-page                            | ×                                                 |
|                                                   | CANCEL SELECT                                     |

New pages can be create, selecting the name and position in the page-tree. Main folder and homepage is **/dw\_lca** 

#### **WIKI EDITING – NEW PAGES**

| Which editor do you want to use for this page? |               |                                              |  |  |
|------------------------------------------------|---------------|----------------------------------------------|--|--|
| Markdown<br>Plain Text Formatting              |               | Visual Editor<br>Rich-text WYSIWYG           |  |  |
| AsciiDoc<br>Plain Text Formatting              | Code Raw HTML | <b>From Template</b><br>Use an existing page |  |  |

User can select how to edit the new page. Visual Editor or Template from an existing page is recommended.

#### WIKI EDITING – NEW PAGES

| S Page Properties                         |                    |                   |      | <ul> <li>✓</li> </ul> | ′ ок    |
|-------------------------------------------|--------------------|-------------------|------|-----------------------|---------|
|                                           | INFO               | SCHEDULING        |      |                       |         |
| PAGE INFO                                 |                    |                   |      |                       |         |
| Title Hydromet Public Portal              |                    |                   | <br> |                       |         |
| - Short Description                       |                    |                   |      | 2                     | 2 / 255 |
| Guideline for users of the Public         | Portal             |                   |      |                       |         |
| Shown below the title                     |                    |                   |      | 4                     | 0 / 255 |
| РАТН                                      |                    |                   |      |                       |         |
| CLocale Path                              |                    |                   |      |                       |         |
| en / 👻 dw_lca/p                           | ublic_portal       |                   |      |                       | Q       |
| Do not inclu                              | de any leading or  | trailing slashes. |      |                       |         |
| CATEGORIZATION                            |                    |                   |      |                       |         |
| Tags                                      |                    |                   | <br> |                       | •       |
| Use tags to categorize your pages and mak | e them easier to f | înd.              |      |                       |         |

Main page properties, as Title or Shor Description can be defined, then the visual editor allows to write the desired text. Once edited, select "CREATE" to publish the page